## WAB JUDGING INSTRUCTIONS

Logging in as a Judge

- Go to www.bestinmedia.com
- Roll over Log In / Create Account, then click on the black dropdown box that will appear.
- Use the pop-up box to log in. DO NOT ATTEMPT TO CREATE YOUR OWN LOG IN. The log in username and password is as follows:

judge1 / pa551

Start Judging: Note: If you have any questions about the WAB Rules or Criteria, <u>click here</u>.

- 1. Once you're logged in, <u>CLICK HERE</u>
- 2. Scroll down the page until you see the link to the division you have been asked to judge.
- 3. Click on the division link. Television, Radio Large Market, Radio Small Market
- 4. Once you click on the division link, you will open up the Judging Grid for that division. Scroll down the grid until you get to the category you have been asked to judge.
- 5. There can be up to 4 media links for each entry. They are:
  - a. V=Video
  - b. A=Audio
  - c. I=Image
  - d. D=Document
  - e. W=Website or Social Media

| Tech issue | s? Call Tom at 208-286-76 | 64                      | 2011 PC Awards<br>TV-Comuned Division |             | V-Video, D=Document |       |      |         |  |
|------------|---------------------------|-------------------------|---------------------------------------|-------------|---------------------|-------|------|---------|--|
| Entry Id   | Call Letters              | V COMBINED: C egories   | TV OMBINED: Entry Name                | 1           |                     | 1     | ÷.   | Results |  |
| TV         | KIFI/KIDK                 | Best Live Shot          | Holb pok Drive Unrest                 | <u>V1</u>   |                     |       |      |         |  |
| 775        | KTVB                      | Best Live Shot          | Boise ouble Murder                    | V1          |                     | 0 0   |      |         |  |
| 781        | KTVB                      | Best Live Shot          | Deput, ead on Crash                   | - <u>V1</u> |                     |       |      |         |  |
| 279        | KIVI N                    | Best Live Shot          | Plunge for Landon                     | V1          |                     |       |      |         |  |
| 1060       | KBOI-TV                   | Best Live Shot          | Breaking Boise Fire                   | V1          |                     |       |      |         |  |
| 1061       | KBOI-TV                   | Best Live Shot          | Keeping Hydrated in the Heat          | V1          |                     |       |      |         |  |
| Entry Id   | Call Letters              | TV COMBINED: Categories | TV COMBINED: Entry Name               |             |                     |       |      | Results |  |
| 144        | Idaho Public Television   | Best TV Graphics        | Cassandra Groll-Science Trek          | V1          |                     |       |      |         |  |
| Entry Id   | Call Letters              | TV COMBINED: Categories | TV COMBINED: Entry Name               |             |                     | (     | 1    | Results |  |
| 831        | KTVB                      | Consumer Report         | Bad Gas                               | V1          |                     |       |      |         |  |
| 834        | KTVB                      | Consumer Report         | Exploding Sunroofs                    | V1          |                     | . I   |      |         |  |
| 709        | KMVT                      | Consumer Report         | Back Up Cameras in Vehicles           | V1          |                     |       |      |         |  |
| 1063       | KBOI-TV                   | Consumer Report         | Testing Key Chain Alcohol Detector    | V1          | 8 - V               | a 11  | 8    |         |  |
| Entry Id   | Call Letters              | TV COMBINED: Categories | TV COMBINED: Entry Name               | 0 1 0       |                     |       |      | Results |  |
| 843        | KTVB                      | Crime / Courts Report   | Sex Trafficking                       | <u>V1</u>   |                     |       |      |         |  |
| 846        | KTVB                      | Crime / Courts Report   | Escaped Inmate on Facebook            | V1          |                     |       |      |         |  |
| 849        | KTVB                      | Crime / Courts Benort   | Wrong House Baid                      | V1          | 3 D                 | S - 5 | 2: ÷ |         |  |

6. The WAB wants 1<sup>st</sup> and 2<sup>nd</sup> place results. Once you have made your selections, click on the "Results" link at the end of the colored category separator. The short form will guide you through submitting your results. General comments about your selections are optional.